## Instalación de Windows 2012 Server

- Antes de continuar teremos que dispoñer dunha imaxe ISO do Sistema Operativo Windows que desexa instalar. Se es estudante dun centro que teña o programa de licencias de MSDAA podes solicitarlla ao encargado de xestionar ese programa.
- Creamos en primeiro lugar unha nova máquina virtual.

## Creación da máquina virtual

Creación da máquina virtual

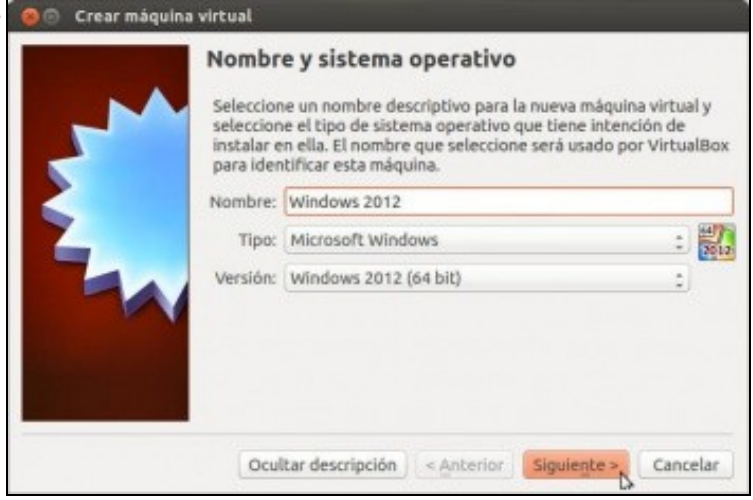

Picamos na opción de "Nova máquina" e no primeiro paso do asistente introducimos o nome para a máquina e seleccionamos o tipo de sistema operativo

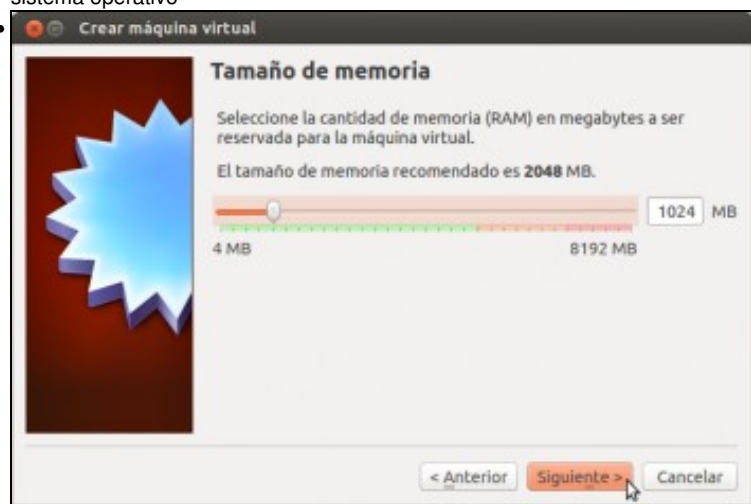

Agora a RAM recomendada é bastante superior que no caso de Debian (2 GB), pero ímola baixar a 1 GB xa que simplemente queremos facer probas coa máquina e así podemos arrancar no mesmo equipo varias máquinas de forma simultánea.

|   | Escriba el nombre del archivo<br>clic en el icono de carpeta pa<br>archivo. | o de unidad de disco duro<br>ra seleccionar una carpeta | virtual en la caja de<br>1 diferente en la que | abajo o hag<br>crear el |
|---|-----------------------------------------------------------------------------|---------------------------------------------------------|------------------------------------------------|-------------------------|
| 1 | Windows 2012                                                                |                                                         |                                                |                         |
|   | determinarà la cantidad limit<br>disco duro.                                | e que la máquina virtual p                              | odrá almacenar en l                            | a unidad d<br>25,00 (   |
|   | 4,00 MB                                                                     |                                                         | 2,00 18                                        |                         |
|   |                                                                             |                                                         |                                                |                         |

E creamos un disco duro virtual para a máquina establecendo un tamaño de 25 GB (lémbrese que se a nosa intención e optimizar o rendemento deste servidor virtualizado, interesaranos definir o disco como de tamaño fixo en lugar de expansión dinámica, xa que a velocidade de acceso é algo maior). Recórdese que ao non indicar en que carpeta se debe almacenar o disco, este gardarase na carpeta predeterminada de máquinas configurada nos parámetros de configuración de VirtualBox.

## Instalación do Sistema Operativo

- Instalación de Windows 2012 Server
- Seleccionar disco de inicio

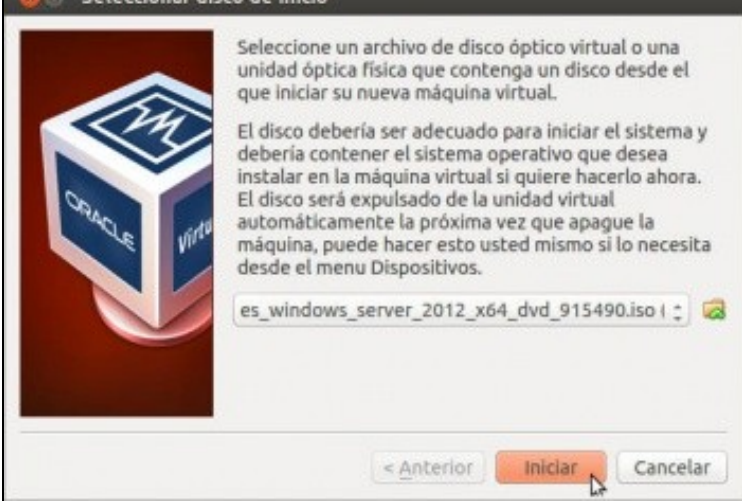

Arrancamos a máquina e xa se nos vai pedir o disco para iniciala. Seleccionamos a imaxe ISO descargada para a instalación e prememos en **Iniciar**.

| 🗧 🗇 🛞 Windows 2012 (Cerrienda) - Glacie VM Viritaelites                                                                                                    |                            |
|----------------------------------------------------------------------------------------------------|----------------------------|
|                                                                                                    |                            |
|                                                                                                    |                            |
|                                                                                                    |                            |
|                                                                                                    |                            |
| Second and a local second second seco |                            |
| - Propure of Instances of Withows                                                                                                    |                            |
|                                                                                                    |                            |
| Windows Server 2012                                                                                                    |                            |
|                                                                                                    |                            |
|                                                                                                    |                            |
|                                                                                                    |                            |
| józera got et a indular <mark>Regalis (Regalis international)</mark>                                                                                                    | •                          |
| Esemuto de hora y econoda Espeñol (Espeñol Ropeño, internecionel)                                                                                                    | <u>×</u>                   |
| Typicalis a restanda de refanda Español                                                                                                    | 2                          |
|                                                                                                    |                            |
| Especifique el idioma y las preferencias adicionales y después haga clic on "Sepaiente" par                                                                                                    | e coetinuer.               |
| de 1912 Monach Expension Take in dearter representer                                                                                                    | Sector 1                   |
|                                                                                                    |                            |
|                                                                                                    |                            |
|                                                                                                    |                            |
|                                                                                                    |                            |
|                                                                                                    |                            |
|                                                                                                    | 🕒 🖓 🖉 🗐 💭 🖉 🖓 Ctri Derecho |

Seleccionamos idioma e configuración rexional española.

| <ul> <li>Programa de instalación de Windows</li> </ul>                           | c: 0 📰 |
|----------------------------------------------------------------------------------|--------|
| H Windows Server 2012                                                            |        |
| jetslar ators                                                                    |        |
| Bagaranan el equipo<br>el 2010 Monecol Composition, Taulor las deseñas menoradas |        |
|                                                                                  |        |

Instalamos.

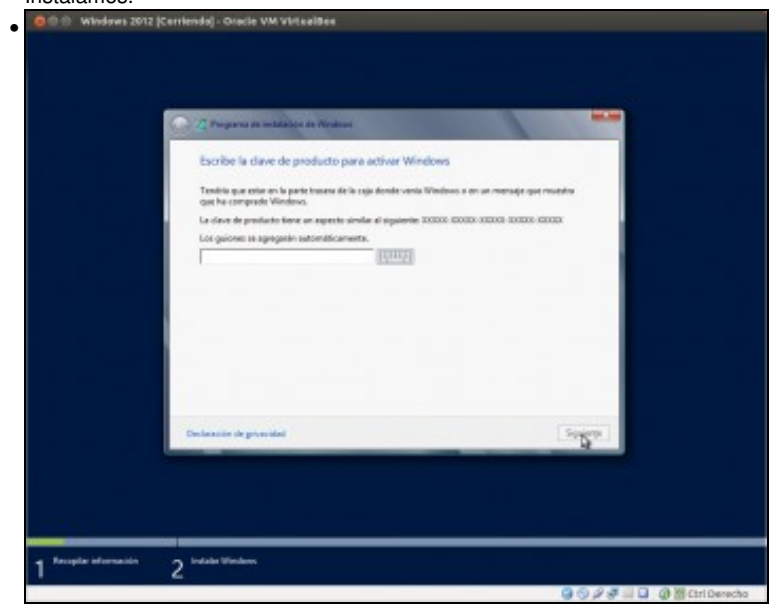

Temos que introducir a clave do produto.

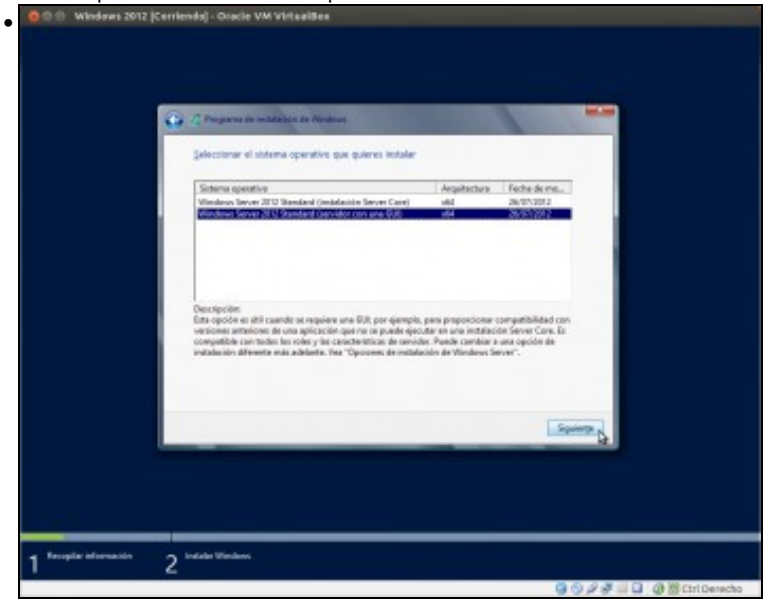

E aquí seleccionamos a versión do sistema operativo que queremos instalar. A decisión que tomemos dependerá das funcións que precisemos para o servidor e os recursos hardware que lle imos asignar. A versión *Server Core* só instala o núcleo do sistema se interface gráfica e polo tanto consume moitos menos recursos. Neste caso imos instalar a versión con interface gráfica, xa que afondar nas opcións de instalación e configuración de Windows Server escápase dos obxectivos deste curso.

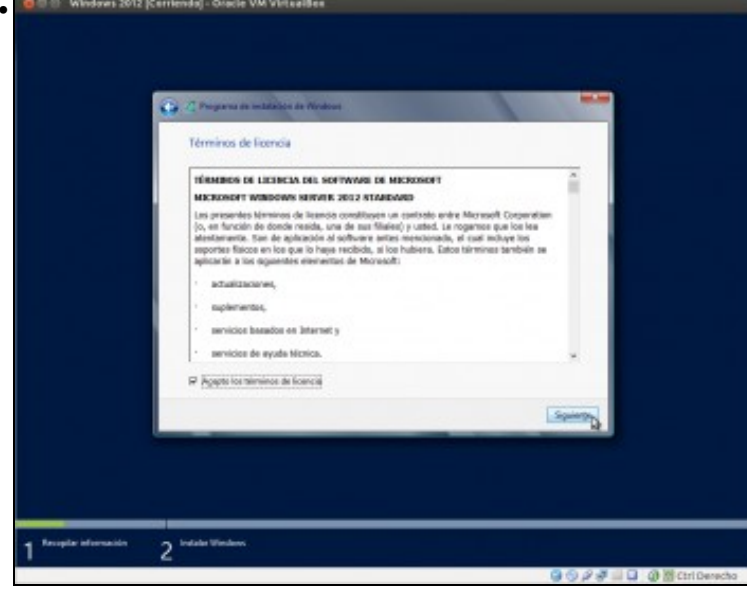

Temos que aceptar a licenza.

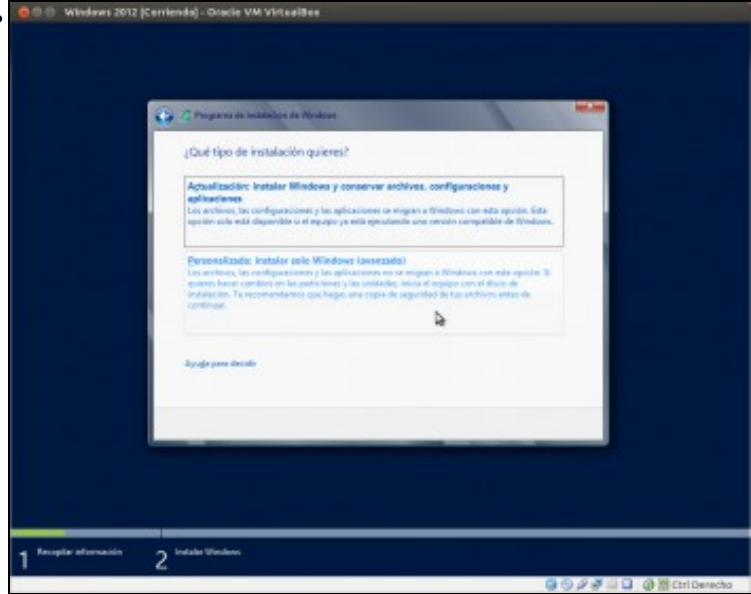

Escollemos a opción Personalizada: Instalar solo Windows, xa que nesta máquina só imos ter instalado este sistema.

| 🗖 🗇 💮 Windows 2012  Cerr          | fendaj - Oracle VM Virtualitea                   |                           |                            |                           |
|-----------------------------------|--------------------------------------------------|---------------------------|----------------------------|---------------------------|
|                                   | 2 Property of militation in Medicas              |                           |                            |                           |
|                                   | Nombra<br>- Tepsein sie exigner en la ansideri 7 | Tamalo total G<br>25.8 GB | pacio disp. Tipo<br>21.098 |                           |
|                                   | Ng Actualgar<br>Eð Sanga sankalaðar              |                           | Opcome de unided (invenc.) |                           |
|                                   |                                                  |                           | Spring                     |                           |
| 1 <sup>Anople Internation</sup> 2 | Instalat Windows                                 |                           | 90                         | 9 🐙 🗐 🖬 🗿 🎯 👹 Ctri Derech |

•

Agora chegamos ao punto máis delicado e particular da instalación, que é o momento de particionar o disco para a instalación. O modelo de particionamento variará moito dependendo do hardware e funcións que vaia realizar este servidor; neste caso imos coller a opción máis simple utilizando todo o disco da máquina. Picamos en **Siguiente**.

| Cor                                                                                 | nfigura                                                                                                    | ción                                                                                                    |                                                                                                    |                                                                                                    |                       |                                                                                                    |
|-------------------------------------------------------------------------------------|----------------------------------------------------------------------------------------------------|----------------------------------------------------------------------------------------------------|----------------------------------------------------------------------------------------------------|----------------------------------------------------------------------------------------------------|-----------------------|----------------------------------------------------------------------------------------------------|
| Escribe una                                                                         | contrasie/la para la cuer                                                                                                    | nto predefinida                                                                                                    | de administrador que                                                                                                    | puedes usar para i                                                                                                    | niciar sesión en este |                                                                                                    |
| Nombre de l                                                                         | usuala Adminis                                                                                                    |                                                                                                    |                                                                                                    |                                                                                                    |                       |                                                                                                    |
| Contraseña                                                                          |                                                                                                    |                                                                                                    |                                                                                                    |                                                                                                    |                       |                                                                                                    |
| Volver a esc<br>contraseña                                                          | nbir la                                                                                                    |                                                                                                    | Ŧ                                                                                                    |                                                                                                    |                       |                                                                                                    |
|                                                                                     |                                                                                                    |                                                                                                    |                                                                                                    |                                                                                                    |                       |                                                                                                    |
|                                                                                     |                                                                                                    |                                                                                                    |                                                                                                    |                                                                                                    |                       |                                                                                                    |
|                                                                                     |                                                                                                    |                                                                                                    |                                                                                                    |                                                                                                    |                       |                                                                                                    |
|                                                                                     |                                                                                                    |                                                                                                    |                                                                                                    |                                                                                                    |                       |                                                                                                    |
|                                                                                     |                                                                                                    |                                                                                                    |                                                                                                    |                                                                                                    |                       |                                                                                                    |
|                                                                                     |                                                                                                    |                                                                                                    |                                                                                                    |                                                                                                    | Fina                  | Arar .                                                                                                    |
| <del>ب</del>                                                                        |                                                                                                    |                                                                                                    |                                                                                                    |                                                                                                    |                       |                                                                                                    |
| ÷                                                                                   |                                                                                                    |                                                                                                    |                                                                                                    |                                                                                                    |                       |                                                                                                    |
|                                                                                     | oontrooing                                                                                                    |                                                                                                    | uquaria Aa                                                                                                    | Iminiatrad                                                                                                    | <b>002310</b>         |                                                                                                    |
| ducimos un<br>Weden 2012 (ce                                                        | contrasina                                                                                                    | l para o                                                                                                    | usuario Aa                                                                                                    | Iministrad                                                                                                    | or (para va           | ariar, <i>ab</i>                                                                                                    |
| ducimos un<br>wieder: 2012 (ce                                                      | i contrasina<br>mentej onacie vers<br>strador del serv                                                                                                    | l para o                                                                                                    | usuario Aa                                                                                                    | lministrado                                                                                                    | or (para va           | ariar, <i>ab</i>                                                                                                    |
| ducimos un<br>wieders 2012 (ce                                                      | contrasina<br>mende) - oracle ver<br>strador del serv                                                                                                    | l para o<br>viduettes<br>Adri<br>vidor • Par                                                                                                    | usuario Aa                                                                                                    | lministrad<br>• @ I l                                                                                                    | or (para va           | ariar, <i>ab</i>                                                                                                    |
| ducimos un<br>vitedres 2012 (co<br>) - Admini<br>der local<br>or los amidores       | n contrasina<br>ntendig Guada VM<br>strador del serv                                                                                                    | l para o<br>visteriter<br>vidor • Pan                                                                                                    | usuario Aa                                                                                                    | Iministrado                                                                                                    | or (para va           | ariar, <i>ab</i>                                                                                                    |
| ducimos un<br>Weders 2012 (ce<br>Adminie<br>eder Iscal<br>or los en dores           | a contrasina<br>rriende) - Osiele VM<br>strador del serv<br>Administrador                                                                                                    | I para o<br>viderettes<br>Atri<br>vidor • Par<br>e ost servidor                                                                                              | usuario Aa<br>entrata et erretor<br>et<br>enfigurar este s                                                                                                    | Iministradi<br>© I I<br>ervidor local                                                                                                    | or (para va           | ariar, <i>ab</i>                                                                                                    |
| ducimos un<br>viedere 2012 (ce<br>) - Admine<br>ester loca<br>os las servicione     | strador del serv                                                                                                    | I para o<br>Vittelles<br>Ann<br>Vidor • Par<br>e dit sikubor<br>O Co                                                                                         | usuario Ao<br>estado de sevetor<br>rel<br>*<br>nfigurar este s<br>Agregar roles y ca                                                                                                    | Iministradi                                                                                                    | or (para va           | ariar, <i>ab</i>                                                                                                    |
| ducimos un<br>wiederes 2012 (co<br>) - Adminié<br>exter local<br>os los serviciores | e contrasina<br>rriendel - oracle VM<br>strador del serv<br>Administrador<br>ecci sieno<br>noministrador                                                                                                    | I para o<br>Vite elles<br>Ann<br>Vidor • Par<br>el bit site o<br>co<br>2)<br>3)<br>4)                                                                        | usuario Aa<br>notato de evidor<br>tel<br>Agregar roks y ca<br>Agregar roks y ca<br>Agregar otros sen<br>Crier un grupo de                                                                                                    | Iministrado<br>• (2) 1 1°<br>vervidor local<br>recteriticas<br>vidores para adm<br>e servidores                                                                                                    | Administrati Heres    | ariar, ab                                                                                                    |
| ducimos un<br>Vitedres 2012 (co<br>) - Admini<br>enter local<br>en los aeridoses    | o contrasina<br>minidig - oracle VM<br>strador del serv<br>Administrador<br>esconomo<br>nomolector<br>nomolector<br>nomolector<br>nomolector<br>nomolector<br>nomolector<br>nomolector                                                                                                    | l para o<br>viritetete<br>atriv<br>vidor • Par<br>e ost satisvitor<br>o<br>o<br>o<br>o<br>o<br>o<br>o<br>o<br>o<br>o<br>o<br>o<br>o<br>o<br>o<br>o<br>o<br>o | usuario Ao<br>esteste de sevedor<br>nol<br>mfigurar este s<br>Agregar rolec y ca<br>Agregar rolec y ca<br>Creer un grupo de                                                                                                    | Iministrado<br>• (2) 1<br>renvidor local<br>recteristicas<br>idores para adm<br>e servidores                                                                                                    | Administra Here       | ariar, ab                                                                                                    |
| ducimos un<br>Westere 2012 (ce<br>Admine<br>der boa<br>o tes sendores               | a contrasina<br>riterido - Oside VM<br>strador del serv<br>Administrador<br>Meservano<br>Novelaes<br>Orcenedo                                                                                                    | I para o<br>Virtuellee<br>Adm<br>vidor • Par<br>e bis sievoor<br>(2)<br>(3)<br>(4)                                                                           | usuario Ao<br>ministrate et service<br>nfigurar este s<br>Agregar rolec y ca<br>Agregar rolec y ca<br>Crear un grupo de                                                                                                    | Iministrada<br>• (1) 1 1<br>ervidor local<br>recteriticas<br>idores para adm<br>e servidores                                                                                                    | Administra Verson     | Com                                                                                                    |
| ducimos un wholees 2012 (ce ) Admine des baa ta las servicioses                     | Administration                                                                                                    | I para o<br>virtualiter<br>Alino<br>vidor • Par<br>e dia salikutor<br>(2)<br>(2)<br>(3)<br>(4)<br>(4)<br>(4)<br>(4)<br>(4)<br>(4)<br>(4)<br>(4)<br>(4)<br>(4 | usuario Ao<br>estador del servico<br>rel :<br>*<br>Agregar rolec y ca<br>Agregar rolec y ca<br>Agregar rolec y ca<br>Crear un grupo de                                                                                                    | Iministrada<br>• (2) 1<br>ervidor local<br>recteristica<br>Adores para adm<br>t servidores                                                                                                    | or (para va           | ariar, ab                                                                                                    |
| ducimos un<br>Wieders 2012 (co<br>) Adminis<br>des loca<br>os los nevisione         | ADMINISTRACIO<br>ADMINISTRACIO<br>ADMINI                                                                   | I para o<br>virtuelle<br>vidor • Par<br>vidor • Par<br>e Dit silevidor<br>(2)<br>(3)<br>(4)<br>vidores • nota<br>e recents • nota<br>te recents • nota       | usuario Ao<br>estrator de servitor<br>rel<br>*<br>Agregar roles y ca<br>Agregar roles y ca<br>Agregar roles y ca<br>Estrator o roles in<br>Crear un grupo de                                                                                                    | Iministrada<br>• (2) 1<br>rervidor local<br>recorditions<br>Adores para adm<br>e servidores<br>a servidores                                                                                                    | Advoice: Norm         | ariar, ab                                                                                                    |
| ducimos un<br>vitedres 2012 (co<br>) - Admini<br>exter local<br>os los aevidores    | Activity - Oracle VM<br>strador del serv<br>Activity - Oracle VM<br>Activity - Oracle VM<br>excension<br>www.strador<br>Activity - Oracle<br>Activity - Oracle | I para o<br>virteaties<br>ateri<br>vidor • Par<br>et ost satevotor<br>(2)<br>(3)<br>(4)<br>(4)<br>(4)<br>(4)<br>(4)<br>(4)<br>(4)<br>(4)<br>(4)<br>(4        | usuario Ao<br>entretor de servidor<br>nel<br>*<br>*<br>Agregar rolec y ca<br>Agregar rolec y ca<br>Agregar rol | Iministrado<br>• (2) 1<br>vervidor local<br>recteristicas<br>Adores para adm<br>e servidores<br>a servidores<br>1                                                                                                    | Administra Heres      | Control of the second second s |
| ducimos un whoderes 2012 [ce - Admini  der local on los servicions                  | Activities and activities and activitities and activities and activities and activities and acti                                                                                                    | I para o<br>viriteettee<br>attention<br>vidor • Par<br>et out salevetore<br>2<br>3<br>4<br>4<br>vidoores • notas<br>4<br>vidoores • notas                    | usuario Ao<br>extractor de servidor<br>nol<br>k<br>infigurar este s<br>Agregar roloc y ca<br>Agregar roloc y ca<br>Agregar roloc y ca<br>Crear un grupo de<br>Services en telet 1<br>1<br>1<br>1<br>1<br>1<br>1<br>1<br>1<br>1<br>1<br>1<br>1<br>1<br>1<br>1<br>1<br>1<br>1                                                                                                    | Iministrado<br>• (1) 1 P<br>envidor local<br>recenticas<br>recenticas<br>rec | Administrati Heres    | ouriar, ab                                                                                                    |

E xa temos o Windows Server instalado.

-- Antonio de Andrés Lema e Carlos Carrión Álvarez --